# **PORTAL SERVICII ELECTRONICE**

Ghid de utilizare

## Cuprins

| 1. | Modalitatea de autentificare     | 3  |
|----|----------------------------------|----|
| 2. | Înrolarea utilizatorilor         | 5  |
| 3. | Consultarea Chirii / Taxe comune | 8  |
| 4. | Spațiul privat virtual           | 9  |
| 5. | Depunere cerere online           | 10 |

### 1. Modalitatea de autentificare

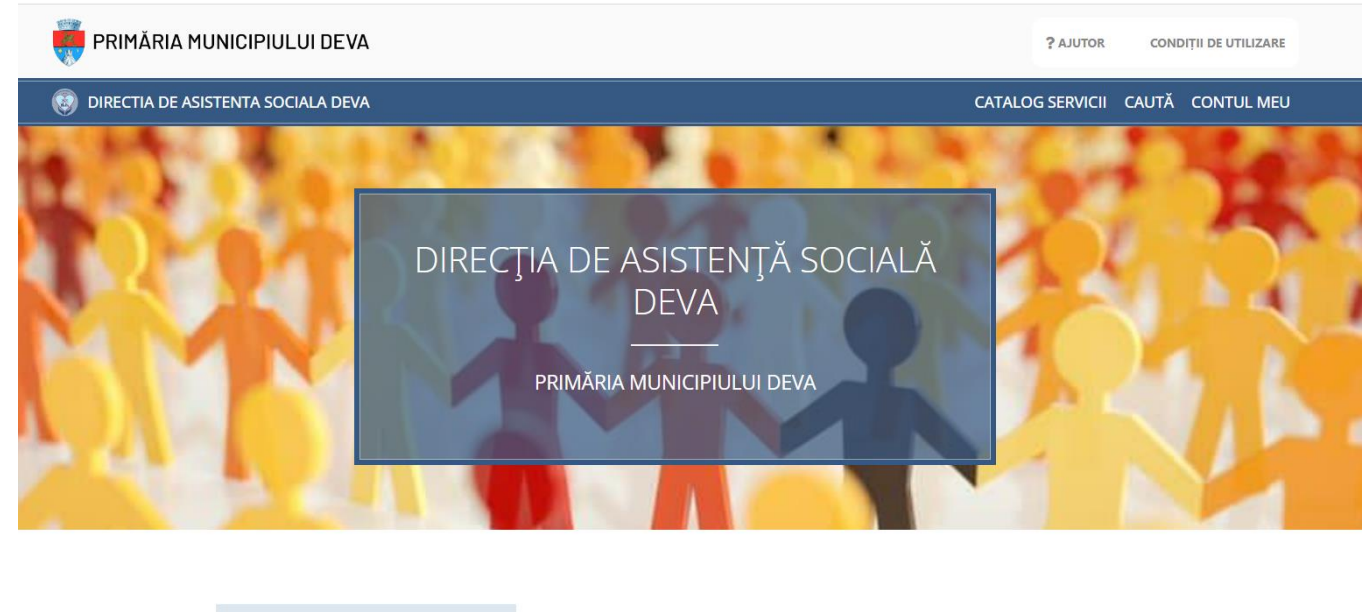

#### Pagina de start este accesibilă aici: https://se. dasdeva.ro/

🕤 Depune solicitare 🛛 🕎 Sediul Institutiei 🌙 7 Telefoane

DAS Deva oferă acces la serviciile online:

- Limitat pe bază de adresă de email
- Cu posibilitatea de salvare a solicitărilor depuse pe bază de nume utilizator și parolă
- Complet pe bază de cont verificat (serviciile din cadrul Direcției de Taxe și impozite)

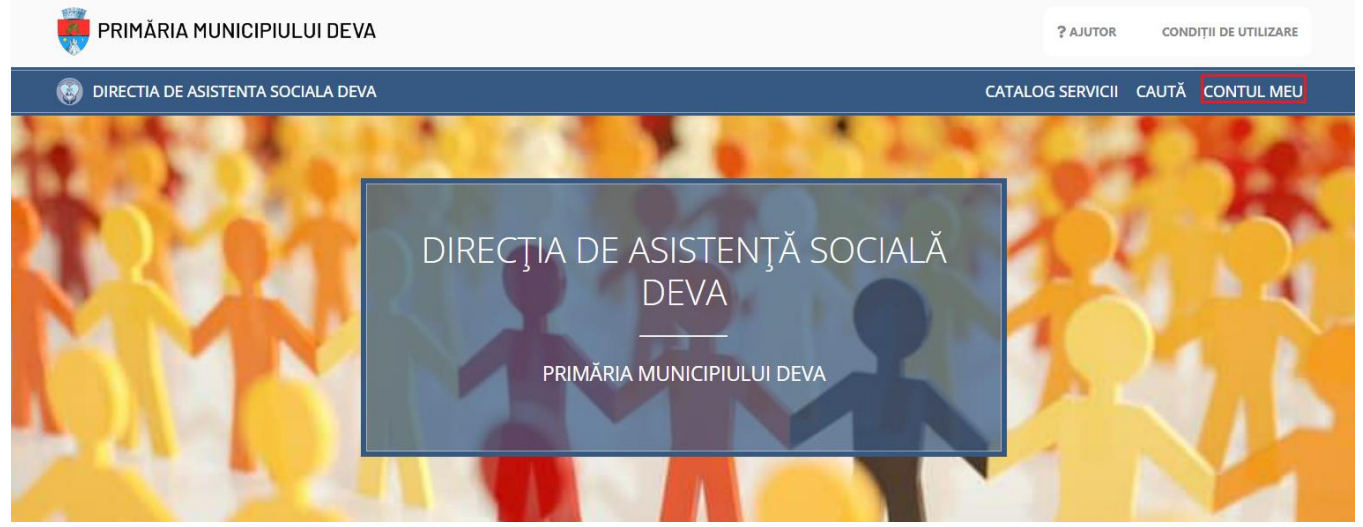

Puteți crea un cont accesând meniul "CONTUL MEU" (dreapta sus) și opțiunea "Cont nou".

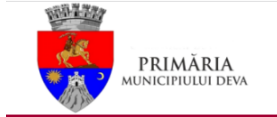

Direcția de Asistență Socială Deva | Servicii electronice

Cont nou Autentificare

### Cont nou

Nume de utilizator 🚯

E-mail \*

Sunt de acord cu prelucrarea datelor personale de câtre instituţie, în conformitate cu prevederile art. 6 din Regulamentul (UE) 679/2016, în scopul îndeplinirii atribuţiilor legale.

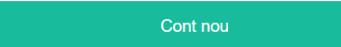

Dacă ai deja cont, click aici pentru autentificare.

### 2. Înrolarea utilizatorilor

Funcționalitatea "Cont nou" din meniul aplicației descrisă anterior permite crearea unui cont de utilizator NEVERIFICAT – <u>acesta nu va avea acces la serviciile ce necesită un grad de încredere ridicat</u>, precum situația fiscală.

Pentru a accesa serviciile electronice ce necesită un **grad de încredere ridicat** (de exemplu **situația fiscală**), utilizatorii "neverificați" trebuie sa completeze o cerere de înrolare.

Înrolarea în sistem a utilizatorilor verificați (cetățeni și reprezentanți ai persoanelor juridice) se face prin completare **Cerere înregistrare utilizator al sistemului electronic de încasare a impozitelor și taxelor locale,** din următoarele locații:

### Cerere înregistrare utilizator al sistemului electronic de încasare a impozitelor și taxelor locale Secțiunea "Plăți"

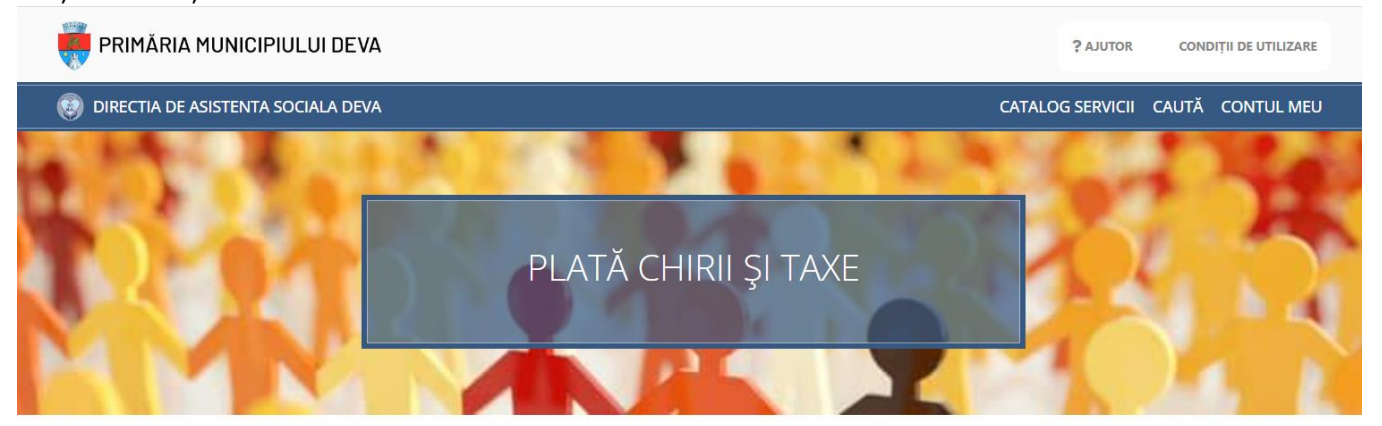

Sistemul de plată electronică a chiriilor și taxelor comune pune la dispoziția contribuabililor, persoane fizice, liste detaliate ale chiriilor și taxelor comune datorate, lista plăților efectuate. Consultarea informațiilor deținute de Direcția de Asistență Socială Deva și plata chiriilor și taxelor comune se poate face de către **utilizatori autentificați**, accesând opțiunile <u>Situația chiriilor</u> și <u>Situația taxelor comune</u>.

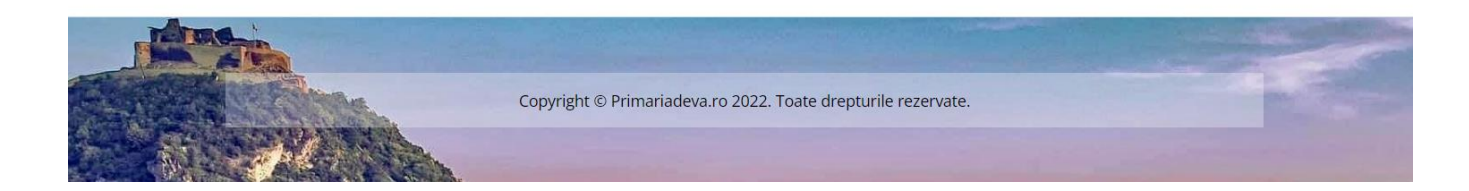

#### 2. Secțiunea Servicii electronice – Catalog servicii

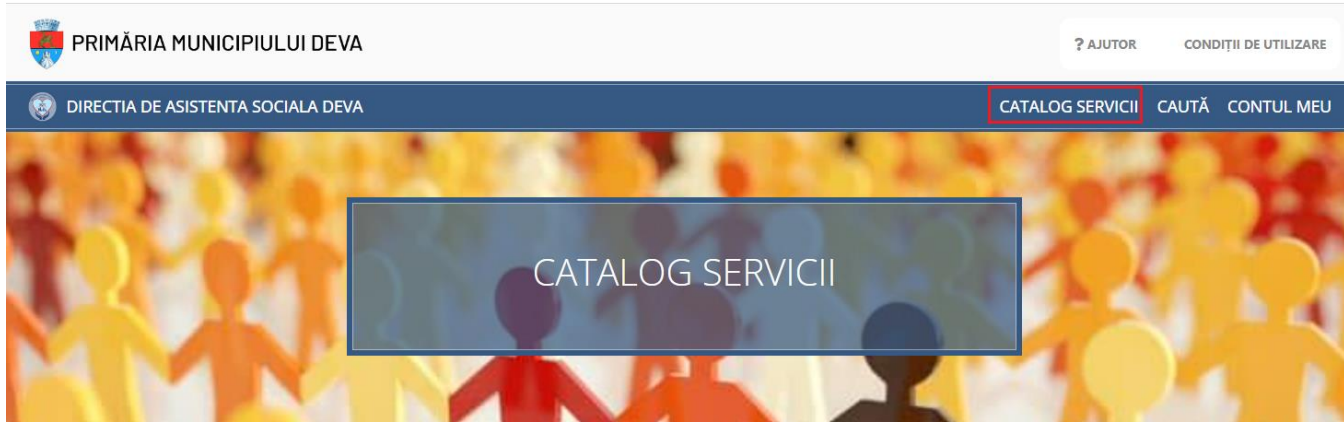

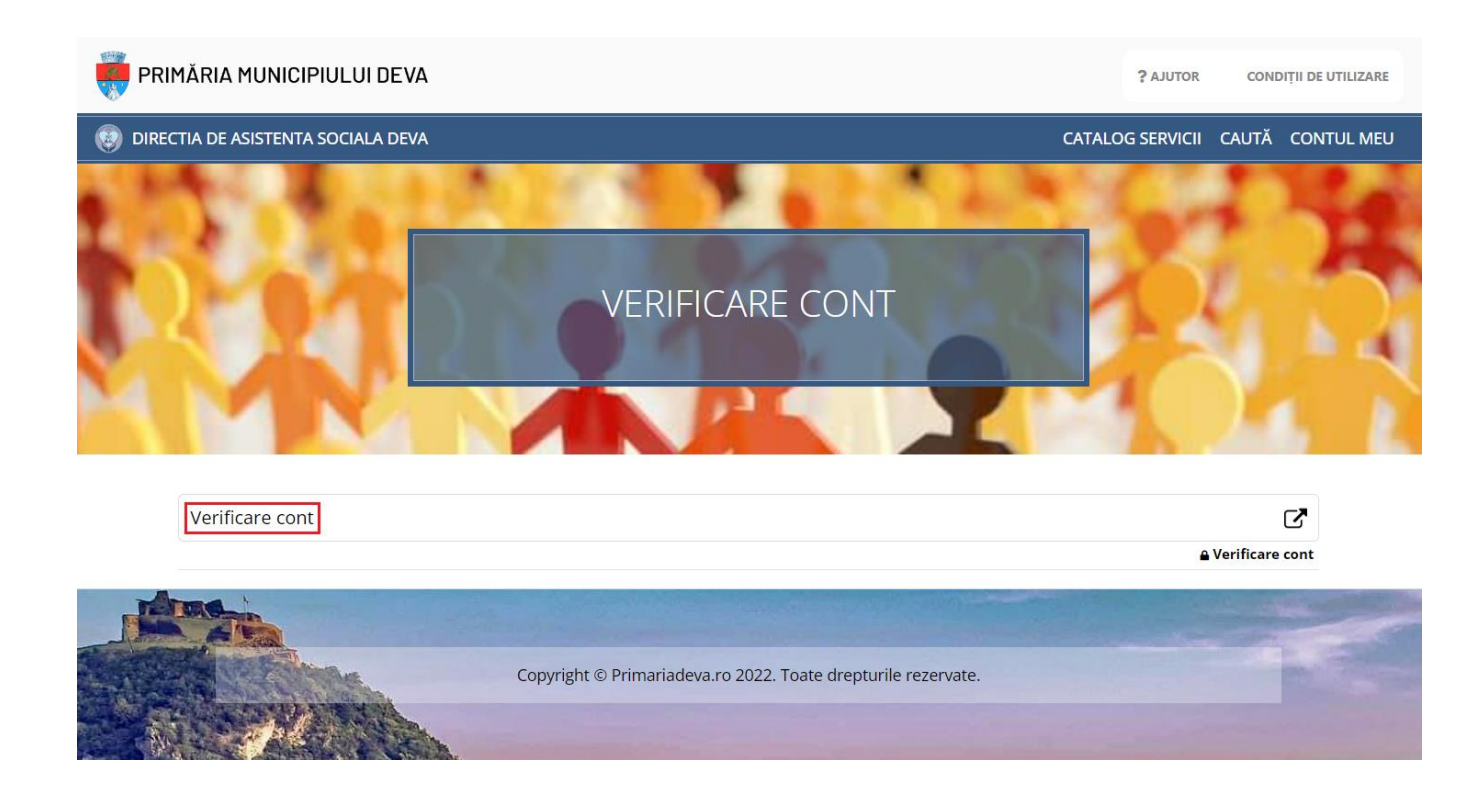

Pentru completarea cererii de înrolare utilizatorul trebuie să fie autentificat în sistem cu adresă de email și parolă, care va identifica în mod unic utilizatorul.

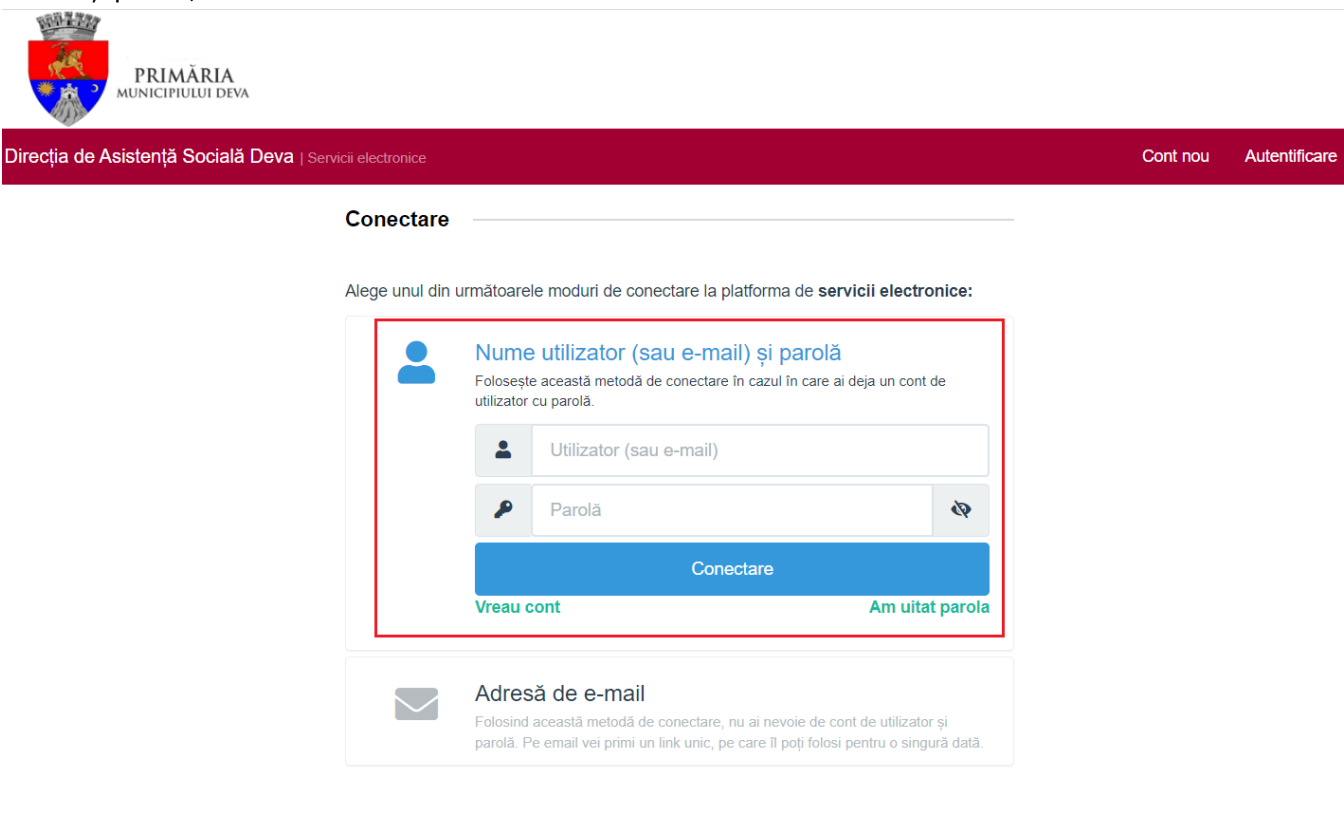

| Date personale            |             |        |       |           |               |               |                 |            |  |  |
|---------------------------|-------------|--------|-------|-----------|---------------|---------------|-----------------|------------|--|--|
| Prenume *                 |             | Nume * |       |           | C.N.P. *      |               | Cetățean străin |            |  |  |
| Ana                       |             | nana   |       |           | 2980213324783 |               |                 |            |  |  |
| Legitimat prin            |             | Serie  |       | Număr     |               | Eliberat de   |                 | La data de |  |  |
| Carte de identitate p     | rovizorie - | sb     |       | 219541215 |               | spclep        |                 | 15.07.2022 |  |  |
| Telefon *                 |             |        |       |           |               |               |                 |            |  |  |
| 0764321984165             |             |        |       |           |               |               |                 |            |  |  |
| Domiciliu 🚯               |             |        |       |           |               |               |                 |            |  |  |
| Ţară *                    |             |        |       |           | Județ*        |               |                 |            |  |  |
| România                   |             |        |       | -         | Hunedoara     |               |                 |            |  |  |
| Localitate *              |             |        |       |           |               |               |                 |            |  |  |
| DEVA                      |             |        |       | -         |               |               |                 |            |  |  |
| Stradă *                  |             |        |       |           |               |               |                 |            |  |  |
| Bd. 1 DECEMBRIE           | 1918        |        |       |           |               |               |                 |            |  |  |
|                           |             |        |       |           |               |               |                 |            |  |  |
| Numar                     | Bloc        |        | Scara |           | Etaj          |               | Apartament      |            |  |  |
| 2                         | 2           |        | 2     |           | 2             |               | 2               |            |  |  |
| Cod poștal                |             |        |       |           |               |               |                 |            |  |  |
|                           |             |        |       |           |               |               |                 |            |  |  |
| Alte informații, dacă est | e cazul     |        |       |           | 🗌 Adresa de   | corespondență | este diferită   |            |  |  |
|                           |             |        |       |           |               |               |                 |            |  |  |

Cererea de înrolare va solicita utilizatorului să completeze o serie de formulare cu datele sale de contact și să atașeze o copie după cartea de identitate

### 3. Consultarea Chirii / Taxe comune

După aprobarea cererii de înrolare, utilizatorii autentificați pot accesa **Chirii** sau **Taxe comune bloc** accesând înbara de meniu **Profil contribuabil**:

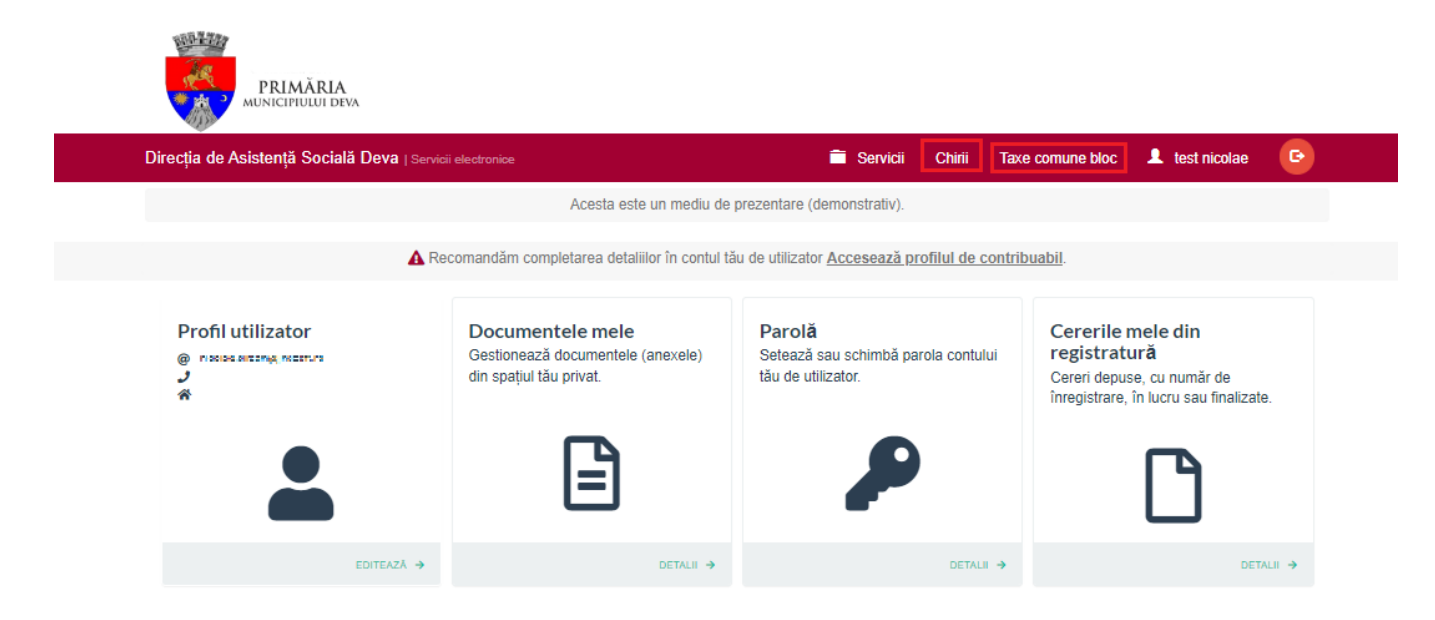

### 4. Spațiul privat virtual

Utilizatorul poate accesa datele și documentele personale stocate în portal:

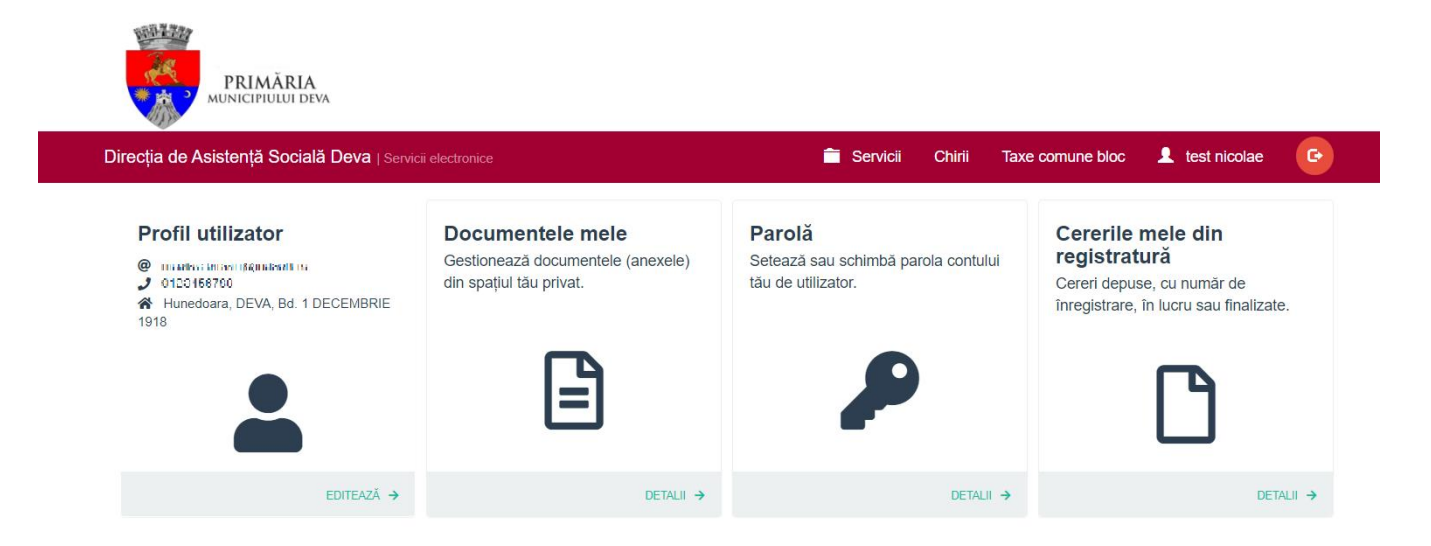

#### 5. Depunere cerere online

Utilizatorul poate identifica solicitarea dorită prin explorarea catalogului de servicii pus la dispoziție de instituție, prin oricare din metodele descrise mai jos.

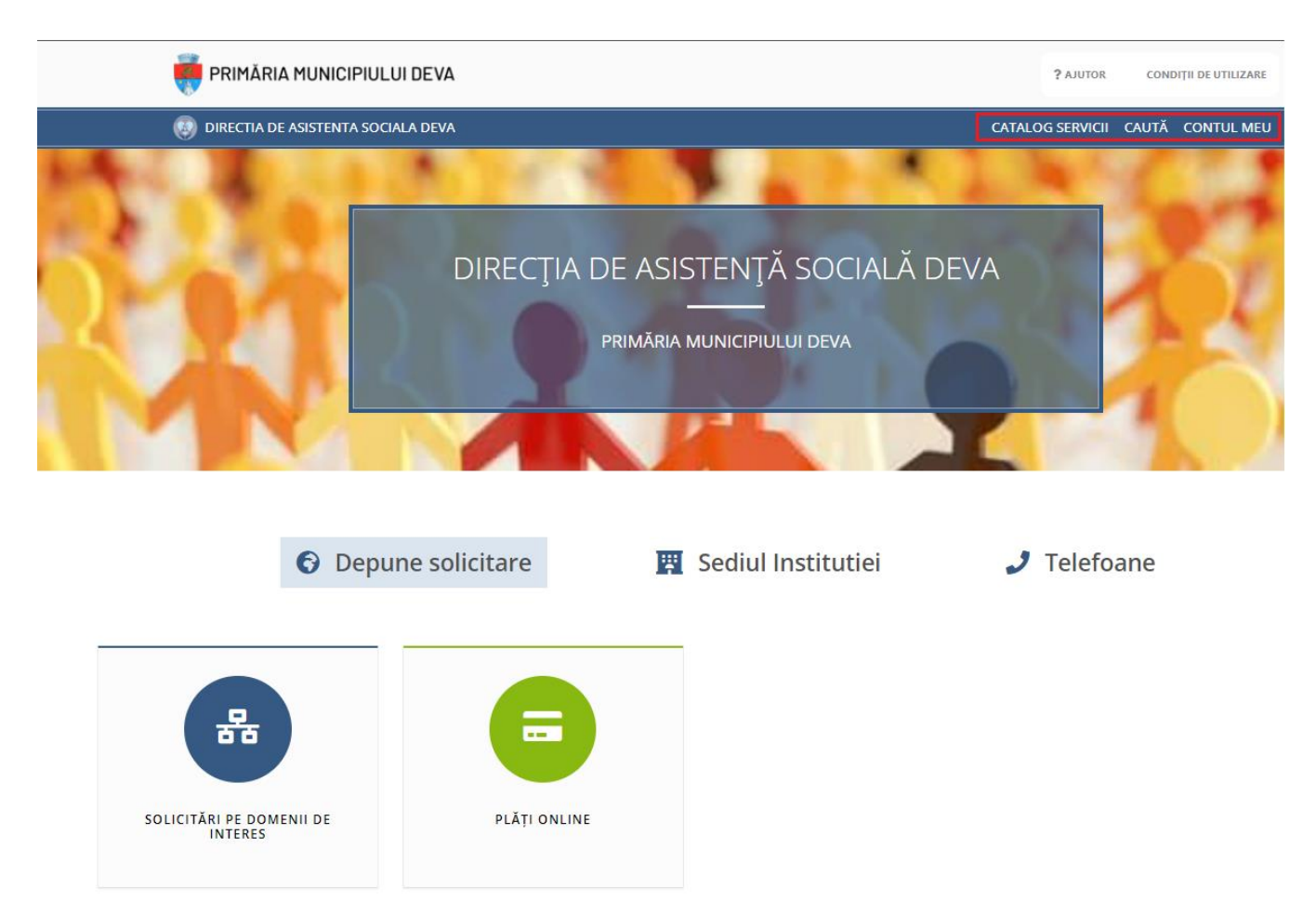

Meniul "Departamente" permite navigarea directă la lista de servicii disponibile online.

Meniul "Acte necesare" conține informații referitoare la toate tipurile de demersuri ce pot fi adresate instituției, atât online (prin intermediul portalului) cât și la ghișee.

Meniul "Contul meu" permite aceesarea contului personal pe platformă/ Autentificarea.

Pentru fiecare demers portalul prezintă o pagină cu descrierea serviciului, actele necesare inițierii demersului, serviciile online care permit inițierea demersului, formularele tipizate ce pot fi tipărite, completate olograf și depuse la ghișeele instituției.

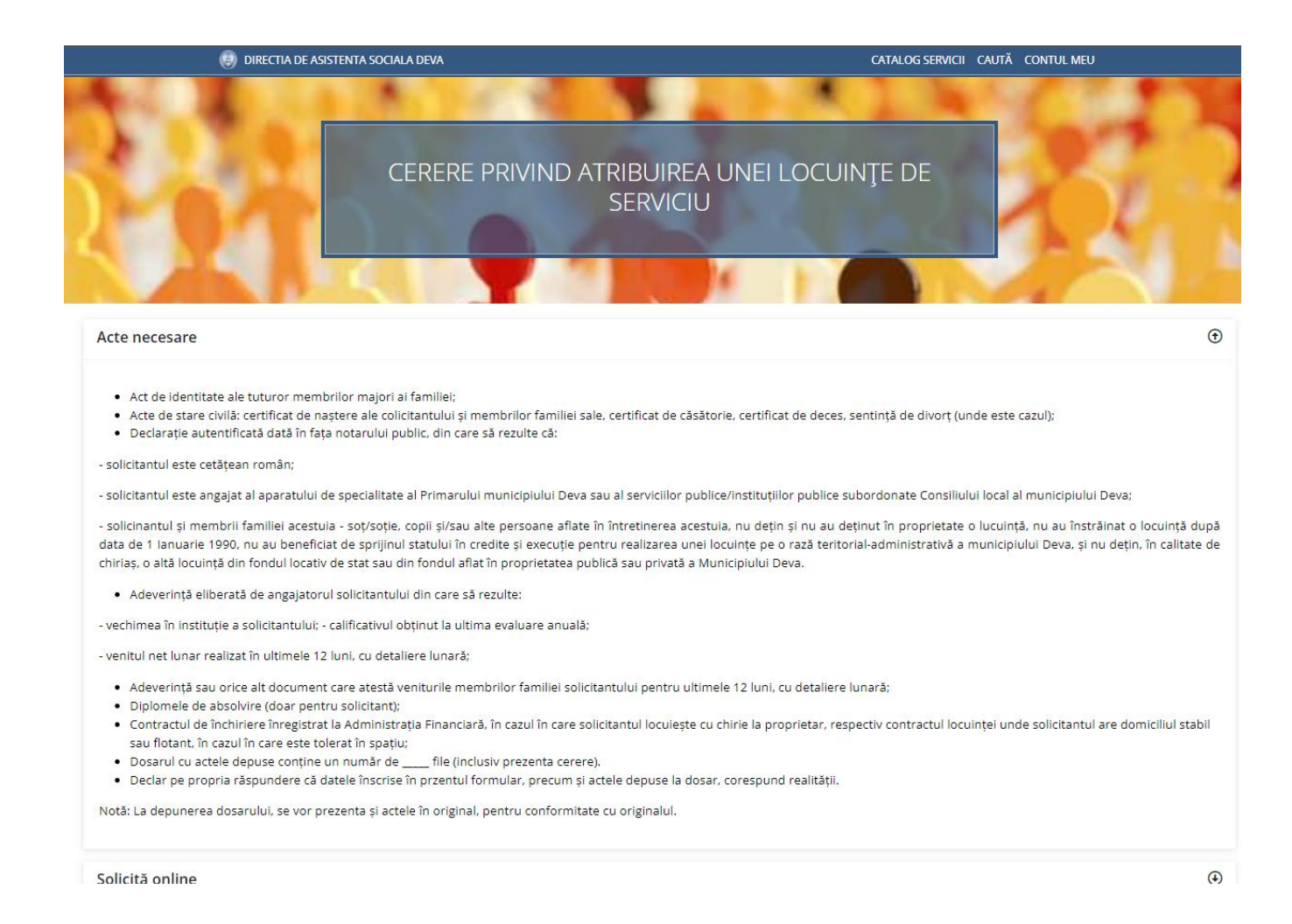

La accesarea unui serviciu online, portalul poate solicita autentificarea utilizatorului (vezi mai sus modalitatea de obținere a credențialelor de autentificare).

Pentru completarea demersului se parcurg pașii:

- Se accesează link-ul primit pe email în cazul în care s-a optat pentru varianta de acces doar pe baza adresei de email.

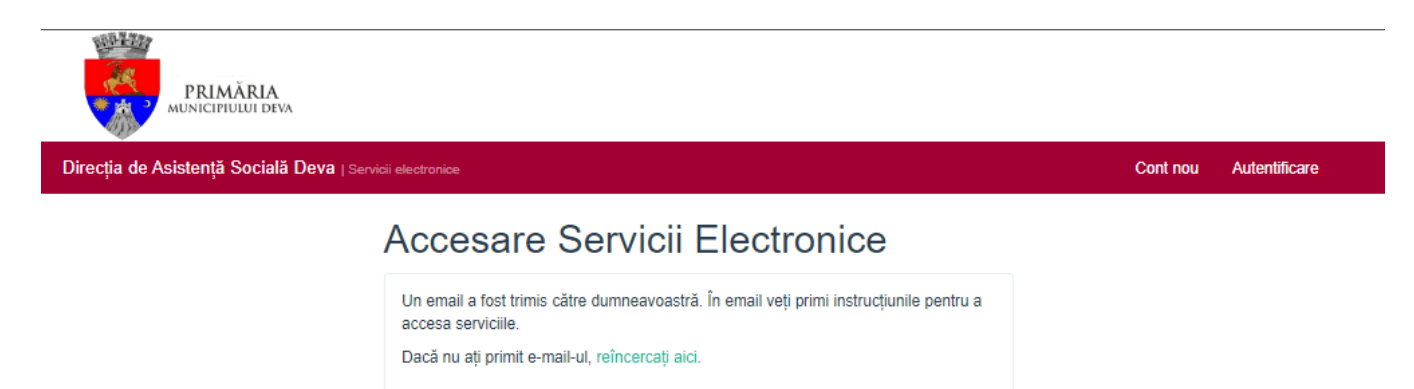

Reply Reply All Sorward SIM serviciielectronice.deva@gmail.com Servicii Electronice - link accesare

Nicolae Birsan [MINDSOFT]

Acest mesaj provine din afara organizatiei. Pentru siguranta noastra, va rugam aveti deosebita atentie ده

Urmați acest link pentru a accesa portalul de servicii electronice puse la dispoziție de Primaria Deva - DAS.

Link-ul expiră la 08.03.2023, ora 09:48.

Se introduc credețialele dacă s-a optat pentru varianta accesării platformei pe bază de cont -(email și parolă) . Se apasă butonul conectare.

Conectare

Alege unul din următoarele moduri de conectare la platforma de servicii electronice:

| - | Nume utilizator (sau e-mail)<br>Folosește această metodă de conectare în<br>utilizator cu parolă. | și parolă<br>cazul în care ai deja un cont de |
|---|---------------------------------------------------------------------------------------------------|-----------------------------------------------|
|   | Lutilizator (sau e-mail)                                                                          |                                               |
|   | Parolă                                                                                            | 43                                            |
|   | Conect                                                                                            | are                                           |
|   | vreau cont                                                                                        | Am uitat paroia                               |
|   | Adresă de e-mail                                                                                  |                                               |

- Se bifează cele 2 puncte ca în ecranul de mai jos. Se apasă butonul Completare cerere (solicitare)

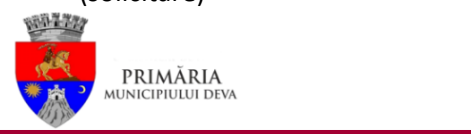

Direcția de Asistență Socială Deva | Servicii electronice

Chirii Taxe comune bloc 💄 test nicolae 🕞

# Cerere privind atribuirea unei locuințe de serviciu

Declar pe proprie răspundere, cunoscând dispozițiile art. 326 din Codul penal privind falsul în declarații, că informațiile corespund adevărului, iar documentele anexate cererii sunt valabile.

Servicii

Sunt de acord cu prelucrarea datelor personale de către Primăria, în conformitate cu prevederile art. 6 din Regulamentul (UE) 679/2016, în scopul îndeplinirii atribuţiilor legale. Mai multe detalii.

Completare cerere (solicitare)

- Se completează în mod obligatoriu câmpurile marcate cu \*. Se apasă butonul *Salvează și* continuă.

| Direcția de Asistență Socială Deva   Servicii |                          |       | 🗂 Servicii              | Chirii 1      | axe comune bloc  | 1 test nicolae       | B |
|-----------------------------------------------|--------------------------|-------|-------------------------|---------------|------------------|----------------------|---|
| Acasă / Solicitare #44 / Date persoană fizică |                          |       |                         |               |                  |                      |   |
| #44 Cerere privind atribuirea une             | i locuințe de serviciu & | 8     |                         |               |                  |                      |   |
| Date personale                                |                          |       |                         |               |                  |                      |   |
| Prenume *                                     | Nume *                   |       | C.N.P. *                |               | 🗆 Cotătoan străi |                      |   |
| test                                          | nicolae                  |       | 2741013201015           |               | Geraiean ana     |                      |   |
| Legitimat prin                                | Serie                    | Număr | Eliberat de             |               | La data de       |                      |   |
| Alege -                                       |                          |       |                         |               |                  |                      |   |
| Telefon *                                     |                          |       |                         |               |                  |                      |   |
| 0123456789                                    |                          |       |                         |               |                  |                      |   |
| Domiciliu 🟮                                   |                          |       |                         |               |                  |                      |   |
| Țară *                                        |                          |       | Județ*                  |               |                  |                      |   |
| România                                       |                          | -     | Hunedoara               |               |                  |                      | - |
| Localitate *                                  |                          |       |                         |               |                  |                      |   |
| DEVA                                          |                          | *     |                         |               |                  |                      |   |
| Stradă *                                      |                          |       |                         |               |                  |                      |   |
| Bd. 1 DECEMBRIE 1918                          |                          | -     |                         |               |                  |                      |   |
| Număr Bloc                                    | Scară                    | 1     | Etaj                    | Apartament    |                  |                      |   |
|                                               |                          |       |                         |               |                  |                      |   |
| Cod poștal                                    |                          |       |                         |               |                  |                      |   |
|                                               |                          |       |                         |               |                  |                      |   |
| Alte informații, dacă este cazul              |                          |       | Adresa de corespondentă | este diferită |                  |                      |   |
|                                               |                          | 11    |                         |               |                  |                      |   |
|                                               |                          |       |                         |               |                  |                      |   |
|                                               |                          |       |                         |               |                  |                      |   |
|                                               |                          |       |                         |               |                  | Salvează și continuă |   |

- Se completează detaliile cererii. În funcție de demersul ales, datele solicitate în aceste secțiuni ale cererii pot varia. Se completează în mod obligatoriu câmpurile marcate cu \*. Se apasă butonul *Salvează și continuă*.

| Direc | ția de Asistență Socială      | Deva   Servici | i electronice    |            | Ē            | Servicii        | Chirii        | Taxe comune bloc | 1     | test nicolae     | G |
|-------|-------------------------------|----------------|------------------|------------|--------------|-----------------|---------------|------------------|-------|------------------|---|
| Acasă | / Solicitare #44 / Date       | cerere         |                  |            |              |                 |               |                  |       |                  |   |
| #44   | 4 Cerere privind atr          | ibuirea une    | ei locuințe de s | serviciu 🔗 |              |                 |               |                  |       |                  |   |
|       | Reședința                     |                |                  |            |              |                 |               |                  |       |                  |   |
|       | Țară *                        |                |                  |            | Județ*       |                 |               |                  |       |                  |   |
|       | România                       |                |                  | Ŧ          | Hunedoara    |                 |               |                  |       |                  | - |
|       | Localitate *                  |                |                  |            |              |                 |               |                  |       |                  |   |
|       | DEVA                          |                |                  | -          |              |                 |               |                  |       |                  |   |
|       | Stradă *                      |                |                  |            |              |                 |               |                  |       |                  |   |
|       | Alege stradă                  |                |                  | -          |              |                 |               |                  |       |                  |   |
|       | Număr                         | Bloc           | Sc               | cară       | Etaj         |                 | Apartame      | nt               |       |                  |   |
|       |                               |                |                  |            |              |                 |               |                  |       |                  |   |
|       | Cod poștal                    |                |                  |            |              |                 |               |                  |       |                  |   |
|       |                               |                |                  |            |              |                 |               |                  |       |                  |   |
|       | Alte informații, dacă este ca | zul            |                  |            | Adresa de co | respondentă     | este diferită | 1                |       |                  |   |
|       |                               |                |                  |            |              | . coporta criga |               |                  |       |                  |   |
|       | Data nașterii solicitantului: |                | Număr membri fa  | imilie:    |              |                 |               |                  |       |                  |   |
|       |                               |                |                  |            |              |                 |               |                  |       |                  |   |
|       |                               |                |                  |            |              |                 |               |                  |       |                  |   |
|       |                               |                |                  |            |              |                 |               |                  |       |                  |   |
|       | <                             |                |                  |            |              |                 |               |                  | Salve | ează și continuă | i |

- Se verifică detaliile introduse prin intermediul Cererii tip generate. Se apasă butonul *Către atașamente* pentru a continua demersul.

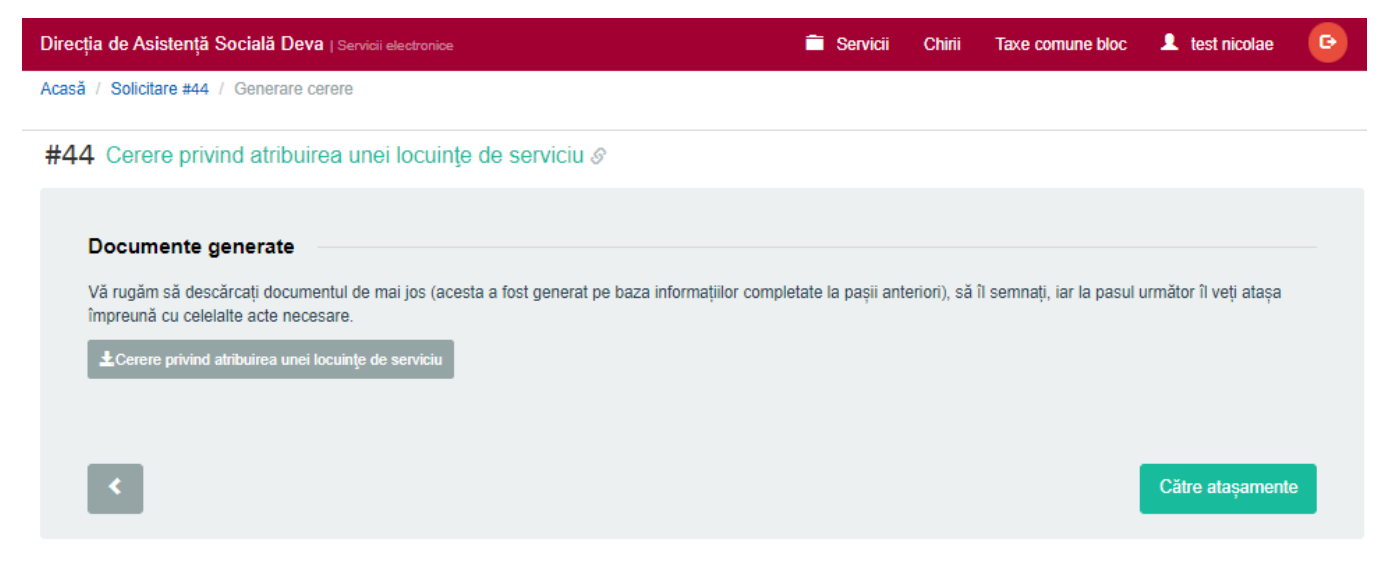

- În secțiunea Anexe se încarcă documentele necesare pentru soluționarea demersului (și emiterea documentului solicitat dacă este cazul), cele marcate cu \* fiind obligatorii. Se apasă butonul *Salvează și continuă* pentru a continua demersul.

| Direcția de Asistenț  | ă Socială Deva   Servicii electronice                                                                                                    | Servicii                                                                                      | Chirii                                                                         | Taxe comune bloc                                                                                                    | 👤 test nicolae                                                                                  | G        |
|-----------------------|----------------------------------------------------------------------------------------------------|-----------------------------------------------------------------------------------------------|--------------------------------------------------------------------------------|----------------------------------------------------------------------------------------------------|-------------------------------------------------------------------------------------------------|----------|
| Acasă / Solicitare #4 | 4 / Anexe                                                                                                    |                                                                                               |                                                                                |                                                                                                    |                                                                                                 |          |
| #44 Cerere pri        | ivind atribuirea unei locuințe de serviciu &                                                                                                    |                                                                                               |                                                                                |                                                                                                    |                                                                                                 |          |
|                       |                                                                                                    |                                                                                               |                                                                                |                                                                                                    |                                                                                                 |          |
| Desuments             |                                                                                                    |                                                                                               |                                                                                |                                                                                                    |                                                                                                 |          |
| Documente             | necesare                                                                                                    |                                                                                               |                                                                                |                                                                                                    |                                                                                                 |          |
| Vă rugam să în        | cărcați documentele necesare.                                                                                                    |                                                                                               |                                                                                |                                                                                                    |                                                                                                 |          |
| Ø 🗈                   | Cerere tip *                                                                                                    |                                                                                               |                                                                                |                                                                                                    |                                                                                                 |          |
|                       | Act de identitate ≭                                                                                                    |                                                                                               |                                                                                |                                                                                                    |                                                                                                 |          |
|                       | Ai tuturor membrilor majori ai familiei                                                                                                    |                                                                                               |                                                                                |                                                                                                    |                                                                                                 |          |
| 8                     | Acte de stare civilă - certificate de naștere, certificat de căsătorie, buletin/car<br>doveditoare privind starea civilă ≭                                                                                                    | te de identitat                                                                               | e, sentinți                                                                    | ă civilă definitivă de d                                                                                                    | livorț, alte acte                                                                               |          |
|                       | Declarație autentificată dată în fața notarului public ≭                                                                                                    |                                                                                               |                                                                                |                                                                                                    |                                                                                                 |          |
|                       | Din care să reulte: solicitantul este cetățean român; solicitantul este angajat al apa<br>publice/instituțiilor publice subordonate Consiliului local al municipiului Deva; solicit<br>aflate în întreținerea acestuia –, la data depunerii dosarului pentru obținerea unei la<br>locuință pe raza teritorial-administrativă a municipiului Deva, şi/sau nu dețin, în calii<br>pentru tineri destinată închirierii (ANL) sau o locuință din fondul aflat în proprietatea | ratului de spec<br>tantul și membr<br>ocuințe de serv<br>itate de chiriaș,<br>a publică sau p | ialitate al F<br>rii familiei a<br>riciu în regi<br>o altă loci<br>rivată a Mi | Primarului municipiului l<br>acestuia – soţ/soţie, coj<br>im de închiriere, nu deţ<br>uinţă din fondul locativ<br>unicipiului Deva. | Deva sau al serviciilo<br>pii și/sau alte persoai<br>jn în proprietate o<br>de stat, o locuință | or<br>ne |
| 0                     | Contractul individual de muncă sau dispoziția de numire în funcția publică ≭                                                                                                    | :                                                                                             |                                                                                |                                                                                                    |                                                                                                 |          |
|                       | Adeverință eliberată de angajatorul solicitantului ≭                                                                                                    |                                                                                               |                                                                                |                                                                                                    |                                                                                                 |          |
|                       | Din care să rezulte: vechimea în instituție a solicitantului; alificativul obținut la ultime detaliere lunară.                                                                                                    | a evaluare anu                                                                                | ială; venitu                                                                   | ıl net lunar realizat în ul                                                                                                    | ltimele 12 Iuni, cu                                                                             |          |
| Ø 🗈                   | Adeverință sau orice alt document care atestă veniturile membrilor familiei se                                                                                                    | olicitanului pe                                                                               | ntru ultim                                                                     | ele 12 Iuni, cu detalie                                                                                                    | ere lunară ≭                                                                                    |          |
| 0                     | Diploma de absolvire studii pentru titular, indiferent de nivelul de pregătire ≭                                                                                                    | ¢                                                                                             |                                                                                |                                                                                                    |                                                                                                 |          |
|                       | Contract de închiriere înregistrat la Administrația Financiară                                                                                                    |                                                                                               |                                                                                |                                                                                                    |                                                                                                 |          |
|                       | În cazul în care solicitantul locuiește cu chirie la proprietar, respectiv contractul locu este tolerat în spațiu                                                                                                    | uinței unde soli                                                                              | citantul are                                                                   | e domiciliul stabil sau fl                                                                                                    | otant, în cazul în care                                                                         | e        |
|                       |                                                                                                    |                                                                                               |                                                                                |                                                                                                    |                                                                                                 |          |

- Se verifică statusul solicitării prin accesarea linkului din imagine sau din lista de solicătări proprii accesibilă din meniu, secțiunea *Solicitările mele*.

| PRIMĂRIA<br>MUNICIPIULUI DEVA                                                                                                    |                                                                                                    |                                                                                                    |                                                          |          |
|----------------------------------------------------------------------------------------------------|----------------------------------------------------------------------------------------------------|----------------------------------------------------------------------------------------------------|----------------------------------------------------------|----------|
| Direcția de Asistență Socială Deva   Servic                                                                                        | ii electronice                                                                                           | 🗎 Servicii Chirii Taxe                                                                                                    | comune bloc 💄 test nicolae                               | 6        |
| Adaugă o solicitare<br>Explorează catalogul de servicii<br>electronice puse la dispoziție de<br>Primărie și inițiază o solicitare. | Solicitări netrimise Poți relua depunerea acestor demersuri. #44 Cerere privind atribuirea unei locuințe | Construction de la construction de la construction | Solicitări finalizate<br>Aceste solicitări sunt închise. |          |
| CATALOG SERVICII ELECTRONICE $\rightarrow$                                                                                         | 1 SOLICITĂRI NEDEPUSE 🔶                                                                                  | 0 SOLICITĂRI DEPUSE →                                                                                                    |                                                          | <b>→</b> |
| Documente primite<br>Documente emise în cadrul<br>solicitărilor tale.                                                              | Plăți taxe și amenzi<br>Plățile pentru impozite se regăsesc<br>aici.                                     |                                                                                                    |                                                          |          |
| TOATE >                                                                                                    | 0 PLĂȚI EFECTUATE 🔶                                                                                      |                                                                                                    |                                                          |          |
|                                                                                                    |                                                                                                    |                                                                                                    |                                                          |          |

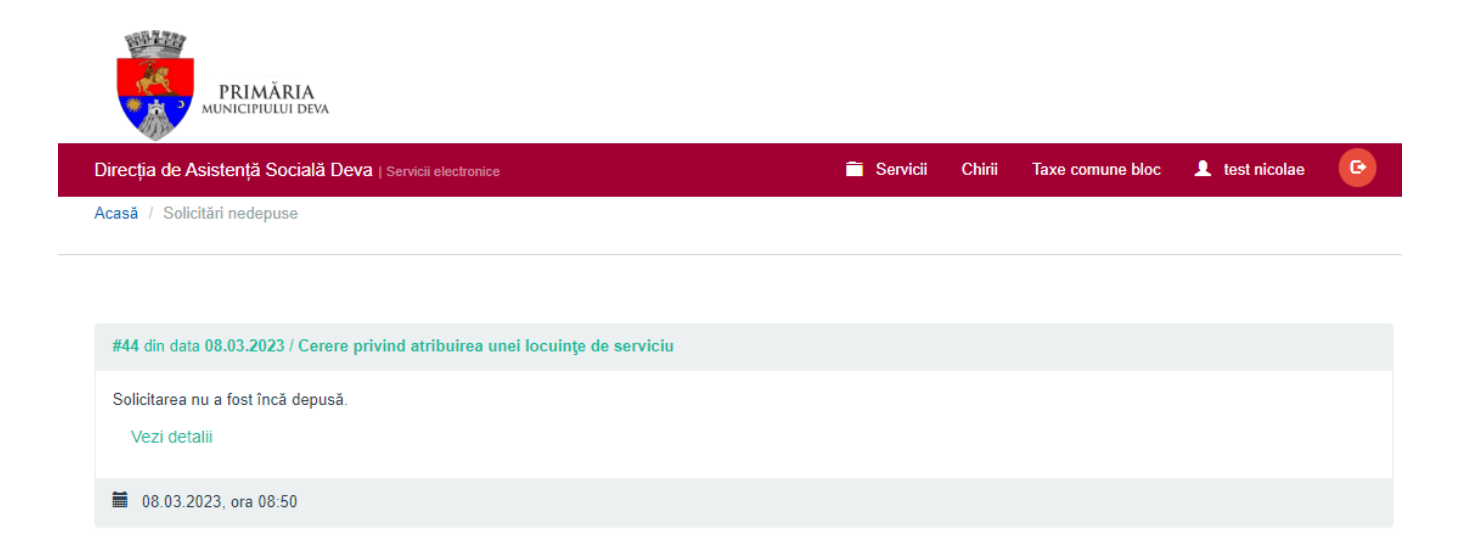

- Se descarcă *Document emis*, disponibil în secțiunea *Documente de ieșire*.